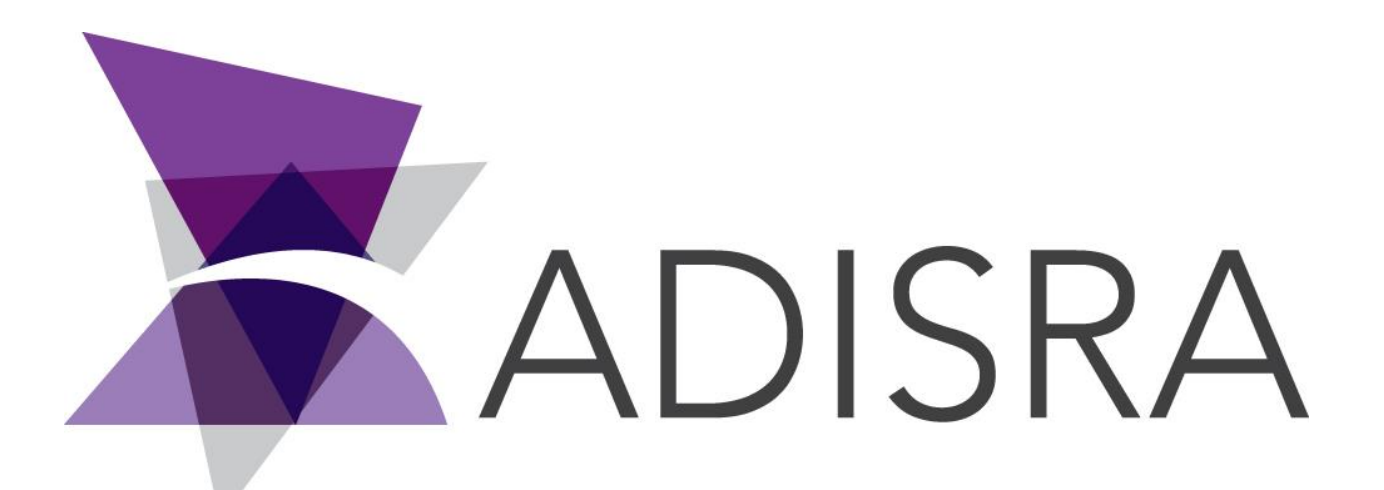

# **ADISRA®** SmartView

## Communicating ADISRA SmartView with Mitsubishi FX5U PLC via SLMP Protocol

#### **Document Information**

| Software Version: | 4.0.3.5        |
|-------------------|----------------|
| Creation Date:    | June, 2022     |
| Last Edit Date:   | 22, June, 2022 |
| Version:          | 1.0            |

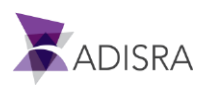

#### 1. Purpose of this article

This article aims to show you how to communicate ADISRA SmartView with Mitsubishi FX5U PLC via SLMP Protocol.

Next, the step-by-step configuration of the Melsoft GX Works3 software and ADISRA SmartView will be shown.

### 2. Configuring Melsoft GX Works3

1. Open the software and in the navigation tree located on the left, select the item parameter > FX5UCPU -> Module Parameter -> Ethernet Port.

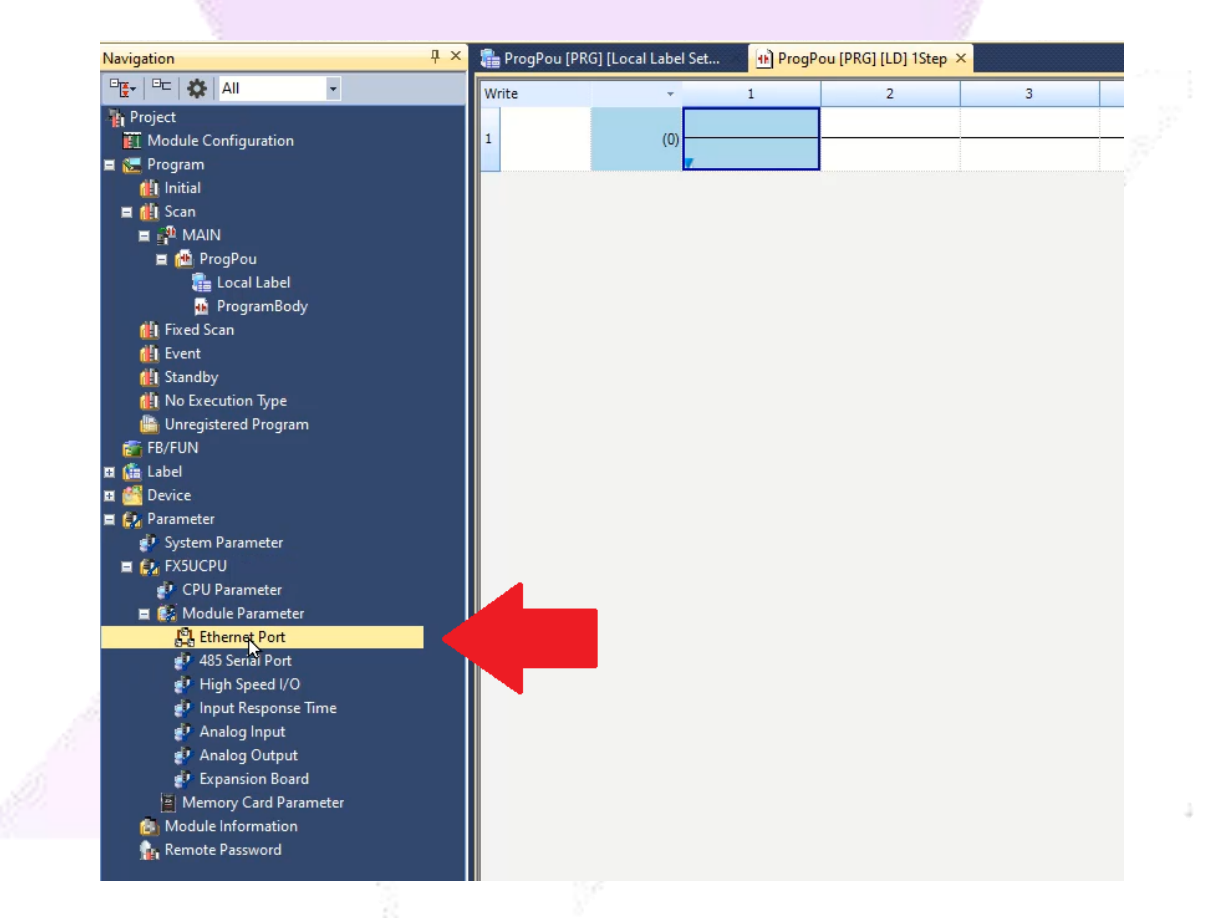

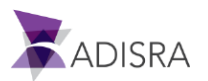

| Own Node Settings       IP Address         IP Address       192.168.0.40         Subnet Mask       192.168.0.40         Default Gateway       192.168.0.40         Communication Data Code       Binary         CC-Link IEF Basic Settings       Isable         To Use or Not to Use CC-Link IEF Basic Setting       Disable         Network Configuration Settings <detailed setting="">         MODBUS/TCP Settings       ODetailed Setting&gt;         To Use or Not to Use MODBUS/TCP Setting       Not Used         Device Assignment       <detailed setting="">         External Device Configuration</detailed></detailed>                                                                                                    | Item                                           | Setti                            |
|----------------------------------------------------------------------------------------------------|------------------------------------------------|----------------------------------|
| IP Address       192.168.0.40         Subnet Mask       192.168.0.40         Default Gateway       192.168.0.40         Communication Data Code       Binary         Cc-Link IEF Basic Settings       192.168.0.0.40         To Use or Not to Use CC-Link IEF Basic Setting       Disable         Network Configuration Settings <detailed setting="">         Refresh Settings       <detailed setting="">         To Use or Not to Use MODBUS/TCP Setting       Not Used         Device Assignment       <detailed setting="">         External Device Configuration</detailed></detailed></detailed>                                                                                                    | Own Node Settings                              |                                  |
| IP Address       192.168.0.40         Subnet Mask          Default Gateway          Communication Data Code       Binary         Cc-Link IEF Basic Settings          To Use or Not to Use CC-Link IEF Basic Setting       Disable         Network Configuration Settings <detailed setting="">         Refresh Settings       <detailed setting="">         To Use or Not to Use MODBUS/TCP Setting       Not Used         Device Assignment       <detailed setting="">         External Device Configuration</detailed></detailed></detailed>                                                                                                    | ⊟ IP Address                                   |                                  |
| Subnet Mask          Default Gateway          Communication Data Code       Binary         Cc-Link IEF Basic Settings       Disable         To Use or Not to Use CC-Link IEF Basic Setting       Disable         Network Configuration Settings <detailed setting="">         Refresh Settings       <detailed setting="">         To Use or Not to Use MODBUS/TCP Setting       Not Used         Device Assignment       <detailed setting="">         External Device Configuration       External Device Configuration</detailed></detailed></detailed>                                                                                                    | IP Address                                     | 192 . 168 . 0 . 40               |
| Default Gateway     Communication Data Code     Binary     CC-Link IEF Basic Settings     To Use or Not to Use CC-Link IEF Basic Setting     Network Configuration Settings     Cotailed Setting>     Refresh Settings     Cotailed Setting>     MODBUS/TCP Setting     To Use or Not to Use MODBUS/TCP Setting     Not Used     Device Assignment     Cotailed Setting>     External Device Configuration                                                                                                    | Subnet Mask                                    |                                  |
| Communication Data Code       Binary         CC-Link IEF Basic Settings       Disable         To Use or Not to Use CC-Link IEF Basic Setting       Disable         Network Configuration Settings       Coltailed Setting>         Refresh Settings       Coltailed Setting>         MODBUS/TCP Settings       Not Used         Device Assignment       Coltailed Setting>         External Device Configuration       External Device Configuration                                                                                                    | Default Gateway                                |                                  |
| CC-Link IEF Basic Settings       Disable         To Use or Not to Use CC-Link IEF Basic Setting       Disable         Network Configuration Settings <detailed setting="">         Refresh Settings       <detailed setting="">         MODBUS/TCP Settings       <detailed setting="">         To Use or Not to Use MODBUS/TCP Setting       Not Used         Device Assignment       <detailed setting="">         External Device Configuration</detailed></detailed></detailed></detailed>                                                                                                    | Communication Data Code                        | Binary                           |
| To Use or Not to Use CC-Link IEF Basic Setting Disable     Network Configuration Settings <detailed setting="">     Refresh Settings <detailed setting="">     MODBUS/TCP Settings     To Use or Not to Use MODBUS/TCP Setting Not Used     Device Assignment Celtailed Setting&gt;     External Device Configuration</detailed></detailed>                                                                                                    | CC-Link IEF Basic Settings                     |                                  |
| Network Configuration Settings        Refresh Settings        ODBUS/TCP Settings        To Use or Not to Use MODBUS/TCP Setting     Not Used       Device Assignment        External Device Configuration                                                                                                    | To Use or Not to Use CC-Link IEF Basic Setting | Disable                          |
| Refresh Settings        MODBUS/TCP Settings        To Use or Not to Use MODBUS/TCP Setting     Not Used       Device Assignment        External Device Configuration                                                                                                    | Network Configuration Settings                 | <detailed setting=""></detailed> |
| MODBUS/TCP Settings     To Use or Not to Use MODBUS/TCP Setting Not Used     Device Assignment <a href="https://www.com/com/com/com/com/com/com/com/com/com/</td> <td>Refresh Settings</td> <td><detailed setting=""></detailed></td>                                                                                                    | Refresh Settings                               | <detailed setting=""></detailed> |
| To Use or Not to Use MODBUS/TCP Setting Not Used Device Assignment Continue Configuration External Device Configuration                                                                                                    | MODBUS/TCP Settings                            |                                  |
| Device Assignment <->     Detailed Setting>     External Device Configuration                                                                                                    | To Use or Not to Use MODBUS/TCP Setting        | Not Used                         |
| External Device Configuration                                                                                                    | Device Assignment                              | <detailed setting=""></detailed> |
|                                                                                                    | External Device Configuration                  |                                  |
| External Device Configuration<br><br> | External Device Configuration                  | <detailed stating=""></detailed> |

2. In the "Ip Address" field, add the IP of the Mitsubishi PLC FX5U.

3. Then, click on the three dots to the right of the "External Device Configuration" field.

| Own Node Settings         IP Address         IP Address         Subnet Mask         Default Gateway         Communication Data Code         Binary         CC-Link IEF Basic Settings         To Use or Not to Use CC-Link IEF Basic Setting         Network Configuration Settings         Quetailed Setting>         Refresh Settings         To Use or Not to Use MODBUS/TCP Setting         Device Assignment         Quetailed Setting>         External Device Configuration         Quetailed Setting>                                                                                                    |                                  |                                  |
|----------------------------------------------------------------------------------------------------|----------------------------------|----------------------------------|
| IP Address     IP Address     I | Own Node Settings                |                                  |
| IP Address       192.168.0,40         Subnet Mask          Default Gateway          Communication Data Code       Binary         CC-Link IEF Basic Settings       Disable         Network Configuration Settings       Obtailed Setting>         MODBUS/TCP Settings       Obtailed Setting>         To Use or Not to Use MODBUS/TCP Setting       Not Used         Device Assignment       Cobtailed Setting>         External Device Configuration       Cobtailed Setting>                                                                                                    | - IP Address                     |                                  |
| Subnet Mask                                                                                                    | IP Address                       | 192.168.0.40                     |
| Default Gateway       Einary         Communication Data Code       Binary         CC-Link IEF Basic Settings       Disable         To Use or Not to Use CC-Link IEF Basic Setting       Disable         Network Configuration Settings       Obetailed Setting>         MODBUS/TCP Settings       Obetailed Setting>         To Use or Not to Use MODBUS/TCP Setting       Not Used         Device Assignment       Obetailed Setting>         External Device Configuration       Obetailed Setting>                                                                                                    | Subnet Mask                      | a sea a                          |
| Communication Data Code       Binary         CC-Link IEF Basic Settings       Disable         To Use or Not to Use CC-Link IEF Basic Setting       Disable         Network Configuration Settings       CDetailed Setting>         Refresh Settings       CDetailed Setting>         MODBUS/TCP Settings       Not Used         Device Assignment       CDetailed Setting>         External Device Configuration       CDetailed Setting>                                                                                                    | Default Gateway                  |                                  |
| CC-Link IEF Basic Settings       Disable         To Use or Not to Use CC-Link IEF Basic Setting       Disable         Network Configuration Settings          Particle Settings          Obtailed Setting>          MODBUS/TCP Settings          Device Assignment          Obtailed Setting>          External Device Configuration          Chetailed Setting>                                                                                                    | Communication Data Code          | Binary                           |
| To Use or Not to Use CC-Link IEF Basic Setting       Disable         Network Configuration Settings <detailed setting="">         Refresh Settings       <detailed setting="">         MODBUS/TCP Setting       Not Used         Device Assignment       <detailed setting="">         External Device Configuration       <detailed setting=""></detailed></detailed></detailed></detailed>                                                                                                    | CC-Link IEF Basic Settings       |                                  |
| Network Configuration Settings          Refresh Settings          MODBUS/TCP Settings          To Use or Not to Use MODBUS/TCP Setting       Not Used         Device Assignment          External Device Configuration          External Device Configuration          Image: Setting Setting Set Setting Setting Setting Setting Setting Setting Setting Setting Set Set Set Set Set Set Set Set Set Set                                                                                                    | To Use or Not to Use CC-Link IEF | c Setting Disable                |
| Refresh Settings <detailed setting="">       MODBUS/TCP Settings     Not Used       Device Assignment     <detailed setting="">       External Device Configuration     <detailed setting=""></detailed></detailed></detailed>                                                                                                    | Network Configuration Settings   | <detailed setting=""></detailed> |
|                                                                                                    | Refresh Settings                 | <detailed setting=""></detailed> |
| To Use or Not to Use MODBUS/TCP Setting Not Used Device Assignment  Cetailed Setting> External Device Configuration External Device Configuration (Obtailed Setting)                                                                                                    | MODBUS/TCP Settings              |                                  |
| Device Assignment <detailed setting="">     External Device Configuration     Configuration     Configuration</detailed>                                                                                                    | To Use or Not to Use MODBUS/TO   | etting Not Used                  |
| External Device Configuration Coletailed Setting                                                                                                    | Device Assignment                | <detailed setting=""></detailed> |
| External Device Configuration                                                                                                    | External Device Configuration    |                                  |
|                                                                                                    | External Device Configuration    | <detailed setting=""></detailed> |
|                                                                                                    | External Device Configuration    | CDetailed Setting                |

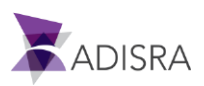

4. Expand the "Ethernet Device (general)" tab.

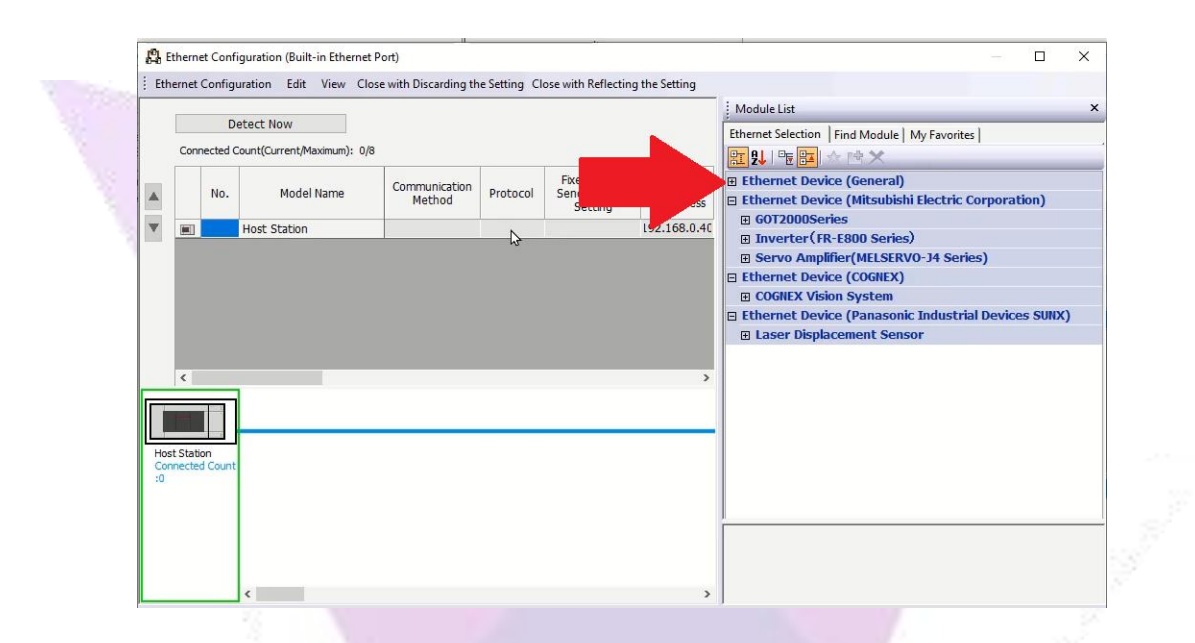

5. Click on the item "SLMP Connection Module" and drag it to the side list to add it.

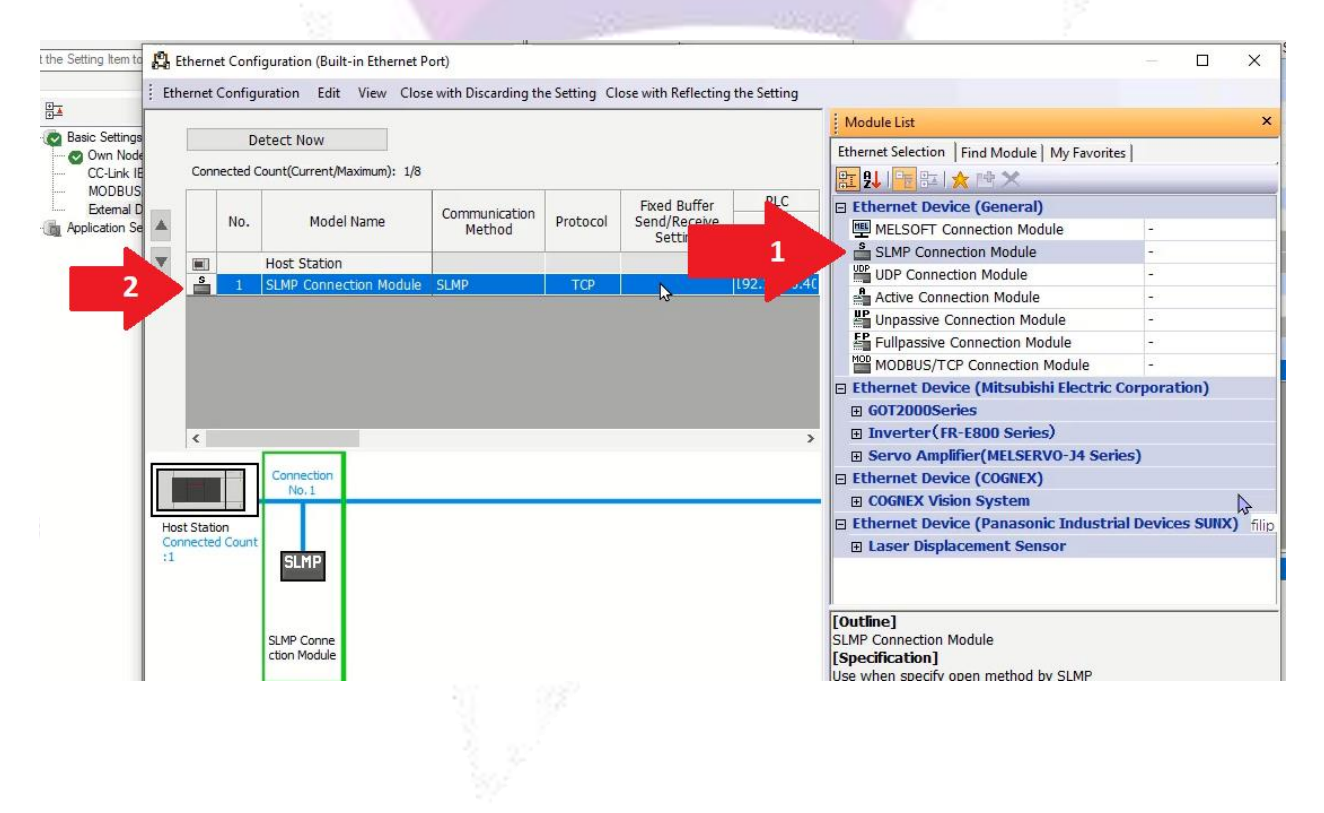

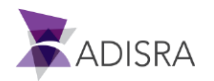

6. After adding the new item to the list, click the "Port No." column. and add port 8000, which is the same port used in ADISRA SmartView.

| <mark>(2</mark> ) ( | Etherne                                             | et Conf | iguration              | n (Built     | -in Ethern     | et Po  | ort)                        |                         |                             |              |      |  |
|---------------------|-----------------------------------------------------|---------|------------------------|--------------|----------------|--------|-----------------------------|-------------------------|-----------------------------|--------------|------|--|
| Eth                 | ner <u>n</u> et                                     | Config  | uration                | <u>E</u> dit | <u>V</u> iew C | lose   | with Disc <u>a</u> rding th | e Setting Cl            | ose with <u>R</u> eflecting | the Setting  |      |  |
|                     | Detect Now<br>Connected Count(Current/Maximum): 1/8 |         |                        |              |                |        |                             |                         |                             |              |      |  |
|                     |                                                     |         |                        |              |                |        | Communication               |                         | Fixed Buffer                | PLC          |      |  |
|                     |                                                     | No.     | No. Model Na           | Name         |                | Method | Protocol                    | Send/Receive<br>Setting | IP Address                  | Port No.     |      |  |
| $\mathbf{T}$        |                                                     |         | Host Station           |              |                |        |                             |                         |                             | 192.168.0.40 |      |  |
| _                   | S                                                   | 1       | SLMP Connection Module |              |                |        | SLMP                        | TCP                     |                             | 192.168.0.40 | 8000 |  |
|                     |                                                     |         |                        |              |                |        |                             |                         |                             |              |      |  |
|                     | <                                                   |         |                        | _            |                |        |                             |                         |                             |              |      |  |

7. Now click on the "Close with Reflecting the Setting" button.

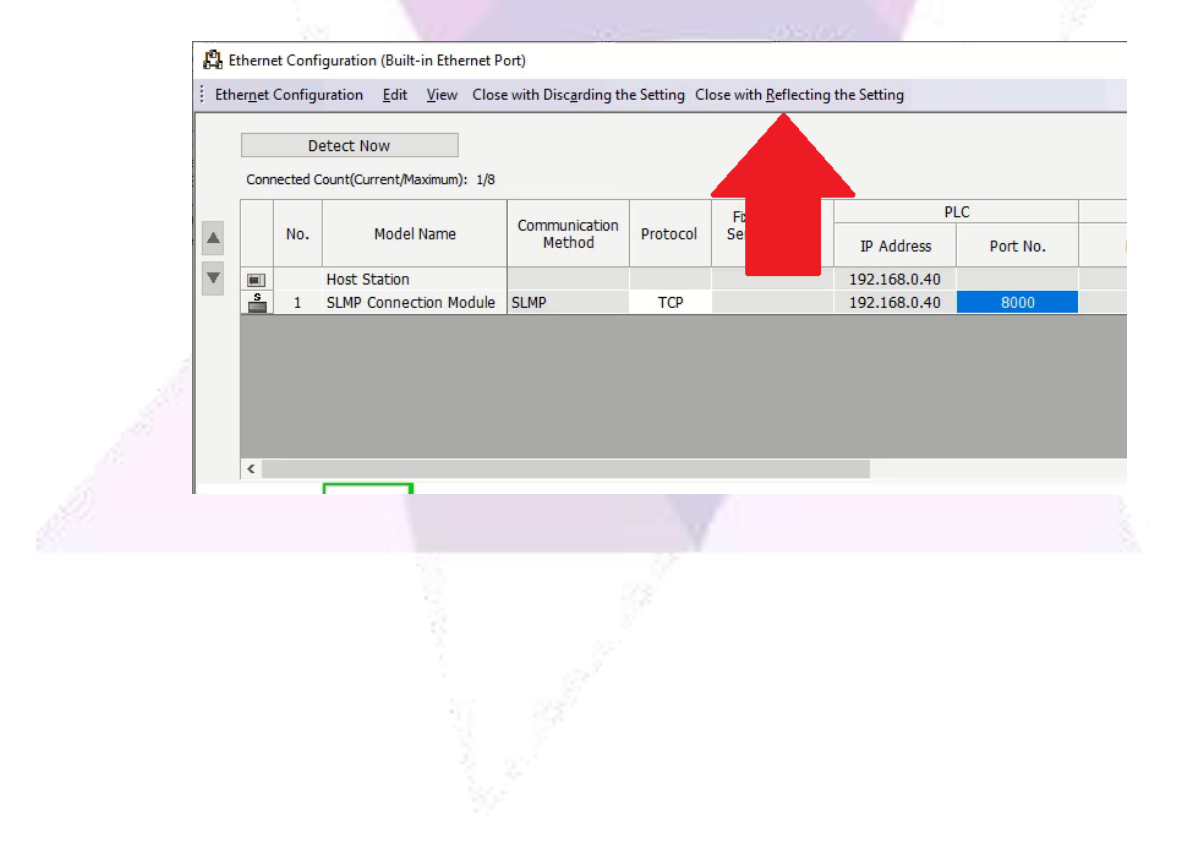

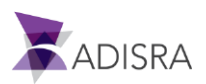

8. Click the "Apply" button to apply all new settings.

| Item                                                               | Setting                          |
|--------------------------------------------------------------------|----------------------------------|
| Own Node Settings                                                  |                                  |
| - IP Address                                                       |                                  |
| IP Address                                                         | 192.168.0.40                     |
| Subnet Mask                                                        |                                  |
| Default Gateway                                                    |                                  |
| Communication Data Code                                            | Binary                           |
| CC-Link IEF Basic Settings                                         |                                  |
| To Use or Not to Use CC-Link IEF Basic Setting                     | Disable                          |
| Network Configuration Settings                                     | <detailed setting=""></detailed> |
| Refresh Settings                                                   | <detailed setting=""></detailed> |
| MODBUS/TCP Settings                                                |                                  |
| To Use or Not to Use MODBUS/TCP Setting                            | Not Used                         |
| Device Assignment                                                  | <detailed setting=""></detailed> |
| External Device Configuration                                      |                                  |
| External Device Configuration                                      | <detailed setting=""></detailed> |
|                                                                    |                                  |
| Explanation<br>Set external devices to be used for communications. |                                  |

#### 3. Configuring ADISRA SmartView

1. After configuring and saving the settings in Melsoft GX Works3 Software, open ADSIRA SmartView. Once this is done, in the navigation tree, click on the "Drivers" document, New Folder and add the "Mitsubishi" Driver.

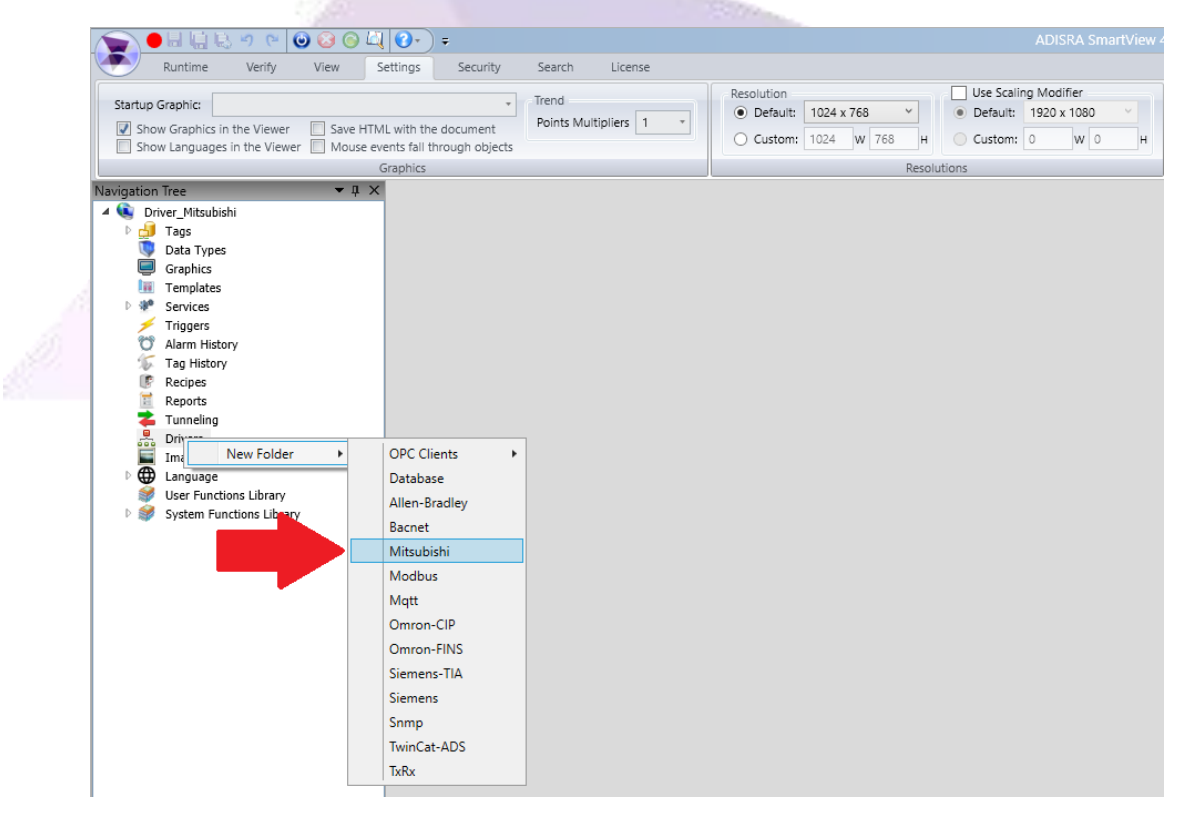

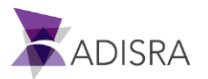

- 2. The required settings are:
  - a. The type will be "TCP/IP".
  - b. The "IP" will be the same configured in Melsoft.
  - c. The "Port" will be the same configured in Melsoft.

*Note:* The other settings you are free to set the values.

| Docur  | ment Settings       |                          |
|--------|---------------------|--------------------------|
| Enabl  | e: TRUE             | ¥                        |
| Driver | Information         |                          |
| Туре   | TCP/IP ~            |                          |
| lp     | 192.168.10.40       | Port 8000 Timeout 180000 |
| Read   |                     |                          |
| 🗌 Tri  | gger:               |                          |
| 🖌 Re   | freshTime(ms): 1000 |                          |
|        |                     |                          |
| Write  |                     |                          |

3. After configuring the above fields, the tag list below the settings, enter the addresses to which the ADISRA SmartView will read and write. For example: As shown in the image below, the first line contains an ADISRA SmartView tag called "memory\_01", which will represent the plc address "M1". In the second line, the tag "Integer\_01" will represent the PLC address "D1", which is of type Decimal and so on.

| Tags List  |          |         |                   |        |
|------------|----------|---------|-------------------|--------|
| Tag        | Register | Address | Туре              | Length |
| memory_01  | M ~      | 1       | bit ~             | 1      |
| integer_01 | D ~      | 1       | Signed Word 🛛 👻   | 1      |
| float_01   | D ~      | 1       | Float ~           | 1      |
| input_01   | x ~      | 1       | bit ~             | 1      |
| input_02   | x ~      | 2       | bit ~             | 1      |
| output_01  | γ ~      | 1       | bit ~             | 1      |
| output_02  | γ ~      | 2       | bit ~             | 1      |
|            | D ~      | 1       | Unsigned Word 🛛 👻 | 1      |
|            |          |         |                   |        |

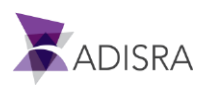

1

The table below shows all types of PLC addresses that can be read and written to.

| Registers Type                        | Lengt<br>h | Representati<br>on | Write    | Rea<br>d | Bit<br>Access | Dword    | String   |
|---------------------------------------|------------|--------------------|----------|----------|---------------|----------|----------|
| SM (Special Relay)                    | 1 bit      | Decimal            | ~        | ~        | Х             | Х        | Х        |
| SD (Special register)                 | 2<br>bytes | Decimal            | <b>√</b> | -        | 1             | <b>√</b> | ✓        |
| X (Input relay)                       | 1 bit      | Hexadecimal        | ~        | ~        | X             | X        | X        |
| Y (Output relay)                      | 1 bit      | Hexadecimal        | ~        | ~        | X             | X        | X        |
| M (Internal relay)                    | 1 bit      | Decimal            | -        | ~        | X             | X        | X        |
| L (Latch relay)                       | 1 bit      | Decimal            | ~        | ~        | X             | X        | X        |
| F (Annunciator)                       | 1 bit      | Decimal            | ~        | ~        | X             | X        | X        |
| V (Edge relay)                        | 1 bit      | Decimal            | -        |          | X             | X        | X        |
| B (Link relay)                        | 1 bit      | Hexadecimal        | ~        | ~        | X             | X        | X        |
| D (Data register)                     | 2<br>bytes | Decimal            | 1        | ~        | -             | ~        | ✓        |
| W (Link register)                     | 2<br>bytes | Hexadecimal        | ~        | ~        | 1             | ~        | ✓        |
| T (Timer Current<br>Value)            | 2<br>bytes | Decimal            | ~        | *        | ~             | >        | >        |
| ST (Retentive Timer<br>Current Value) | 2<br>bytes | Decimal            | ~        | ~        | ~             | 1        |          |
| C (Counter Current<br>Value)          | 2<br>bytes | Decimal            | 1        | ~        | ✓             | <b>v</b> | <b>~</b> |
| SB (Special link relay)               | 1 bit      | Hexadecimal        | ~        | ~        | X             | X        | X        |
| SW (Special link<br>regiser)          | 2<br>bytes | Hexadecimal        | ~        | ~        | ~             | ~        | ~        |
| Z (Index register)                    | 2<br>bytes | Decimal            | ~        | ~        | ~             | ~        | ✓        |

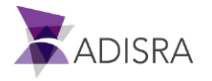

4. After making all the above settings, put the PLC in RUN mode and the ADISRA SmartView in RunTime mode to view the communication.

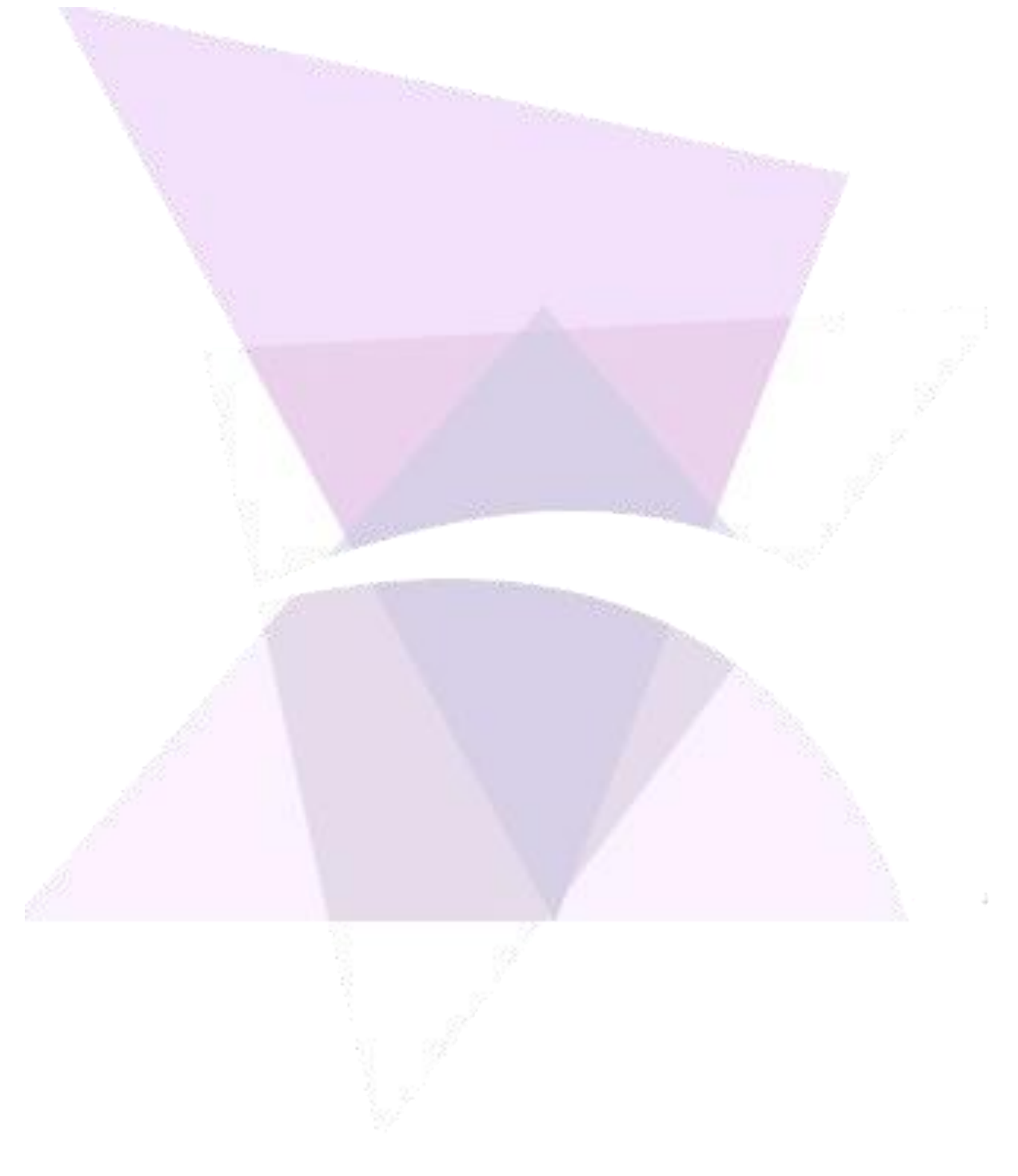

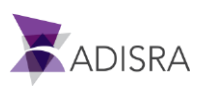